|                                                                                                    |                                                                                                    |                                                                                                    | Word                                                                                                    | Fiche-outil nº 06                                                                                                    | Auteur : CI. TERRIER                                                                                                    |
|----------------------------------------------------------------------------------------------------|----------------------------------------------------------------------------------------------------|----------------------------------------------------------------------------------------------------|----------------------------------------------------------------------------------------------------|----------------------------------------------------------------------------------------------------|----------------------------------------------------------------------------------------------------|
| ( [                                                                                                    | N(-1)                                                                                                    |                                                                                                    |                                                                                                    |                                                                                                    | R-FOW3                                                                                                    |
| J                                                                                                    |                                                                                                    | 20                                                                                                    | 02-2003                                                                                                    | Numéroter les pages                                                                                                    | page 9                                                                                                    |
| <ol> <li>AJOUT</li> <li>Menu : I</li> <li>Sélectio</li> <li>Sélectio<br/>l'alignen</li> <li>Cliquer I<br/>Format.</li> </ol>                                                             | TER UN NUMER                                                                                                    | RODE PAG<br>de page<br>Numéros de page<br>Position :<br>ens de page (pied de<br>Algoement :<br>Droite<br>V Commencer la num<br>Eormat | E  page)  frotation à la première page  C                                                                                                    | <ul> <li>Pour modifier la police ou la taille des puis le sélectionner dans la zone de ta la taille comme pour un texte habituel</li> <li>Procédure 2 de la fiche ou</li> <li>Double-cliquer sur le numéro de page ou</li> <li>Mettre en forme le numéro de page ou</li> <li>SUPPRIMER UN NUMERO DE</li> <li>Double cliquer sur le numéro de page</li> <li>Cliquer la bordure du bloc de texte – Iou</li> <li>Effacer les caractères du numéro de page</li> </ul> | caractères, double-cliquer le numéro de page,<br>exte par cliqué-glissé et paramétrer la police et<br><b>&gt;util 05</b><br>e pour l'activer<br>omme pour un texte habituel<br>E PAGE<br>e pour l'activer<br>[Suppr]<br>page                                                                                                    |
| <ul> <li>Parame<br/>page pu<br/>numéro</li> <li>Cliquer :<br/>- Cliquer :<br/>- Le nu<br/>une zon         Ou     </li> <li>Utiliser I<br/>numéro<br/>-&gt; Le nu<br/>com     </li> </ul> | <ul> <li>Paramétrer le format du numéro de page puis cliquer dans la liste le numéro à appliquer</li> <li>Cliquer : OK</li> <li>Cliquer : OK</li> <li>=&gt; Le numéro de texte est placé dans une zone de texte</li> <li>Utiliser la procédure 2 de la fiche outil numéro 05</li> <li>=&gt; Le numéro de texte est placé comme un texte simple</li> </ul> |                                                                                                    | Eormat des numeros de page<br>Eormat : III<br>Indure le numéro de chapitre<br>Style de début de chapitre Titr<br>Séparateur : -<br>Exemples : 1-1, 1-A<br>Numérotation des pages<br>(a) À la suite de la section précé<br>(b) À gartir de : | <ul> <li>4. INITIALISER LA NUMEROTATION</li> <li>Menu : Insertion - Numéro de page</li> <li>Cliquer le bouton : Format</li> <li>Saisir le numéro de page à partir duquel commencer la numérotation </li> <li>Cliquer : OK</li> <li>Cliquer : OK</li> </ul>                                                                                                    | Format des numéros de page<br>Format : 1,2,3,<br>Indure le numéro de chapitre<br>Style de début de chapitre<br>Style de début de chapitre<br>Style d |

## **2. METTRE EN FORME LE NUMERO DE PAGE**

- Procédure 1 de cette fiche
- Menu : Insertion Numéro de page
- Modifier éventuellement la position et l'alignement
- Cliquer le bouton : Format...
- Paramétrer le format du numéro de page puis cliquer dans la liste le numéro à appliquer
- Cliquer : OK
- Cliquer : OK

## 5. PAGE RECTO VERSO

- Menu : Insertion Numéro de page
- Désactiver la case : Commencer la numérotation à la première page
- Cliquer : OK

| (                | Numéros de page                              | X      |
|------------------|----------------------------------------------|--------|
|                  | Position :                                   | Aperçu |
|                  | Bas de page (pied de page)                   |        |
|                  | Alignement :                                 |        |
| $\smallsetminus$ | Droite                                       |        |
|                  | Commencer la numérotation à la première page |        |